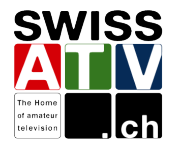

Cher OM,

Le swissATV a le plaisir de vous mettre à disposition ce pense-bête pour vous aider à mettre en service votre tuner DVB-S MicroM30/12 HDMI USB pour la première fois.

Ce petit guide n'a pas la prétention de remplacer le manuel du tuner.que nous vous recommendons de lire... Il se limite à la configuration de la langue, d'effacer les chaînes TV afin de lister seulement les chaînes OM, de configurer un nouveau satellite appellé HB-DATV, de sélectionner ce satellite afin qu'il soit visible dans les menus de configuration et finalement de faire une recherche automatique des chaînes de ce satellite ou lorsque l'on connaît la fréquence et le symbole rate à l'aide du menu transponder.

La configuration se fait à l'aide de la télécommande et les boutons utilisés dans ce pense-bête sont :

- OK
- MENU
- EXIT
- **V** flèche en bas
- **A** flèche en haut
- **•** flèche à droite
- • flèche à gauche
- Bouton Vert (ZOOM)
- Bouton Jaune (M/P)
- Bouton Bleu (TIMER)

Bonne bidouille !

73's QRO de HB9DUG Michel

hb9dug@vtxnet.ch

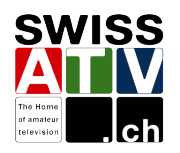

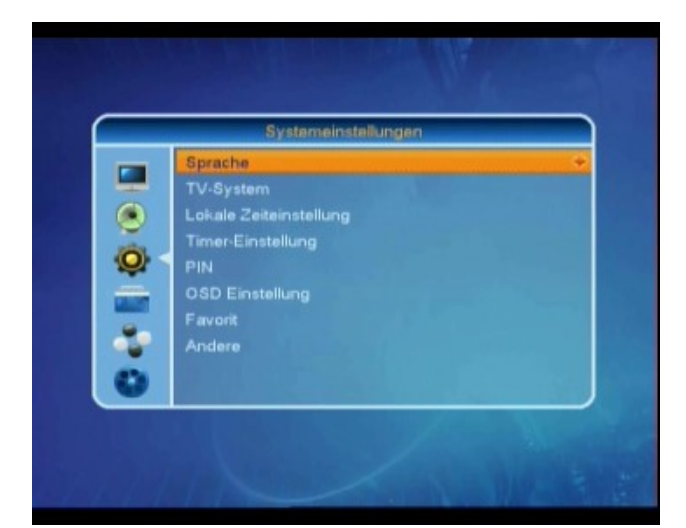

### Configuration de la langue

Presser **MENU** 

Puis  $\bigvee$  ou  $\land$  pour arriver sur le menu **Config. de système**.

Presser OK pour le sélectionner.

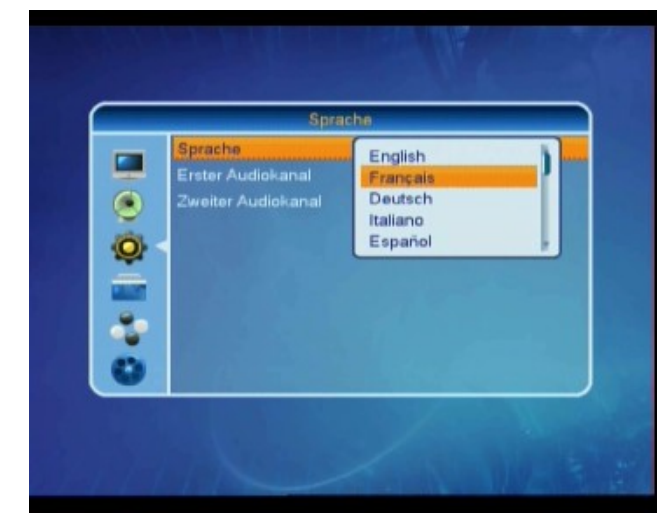

Sélectionner le 1er menu avec  $\mathbf{\nabla}$  ou  $\mathbf{\Delta}$  et confirmer avec **OK**.

Sélectionner la langue désirée dans le menu défilant avec ▼ ou ▲ et confirmer la langue choisie avec OK.

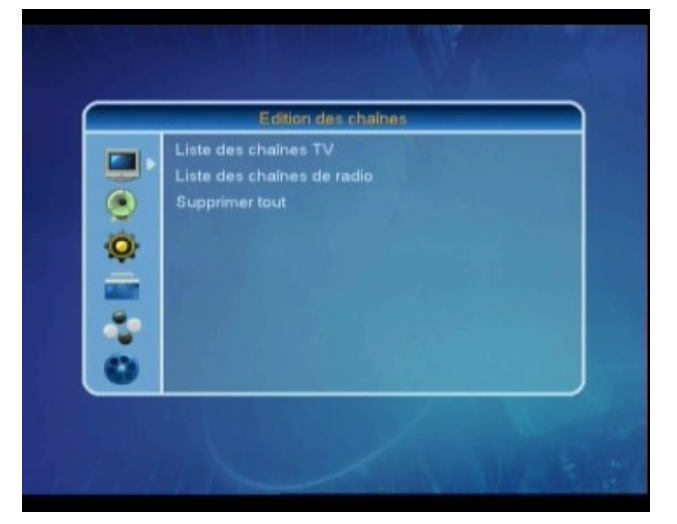

### Effacer les chaînes TV

Presser MENU

Puis  $\bigvee$  ou  $\blacktriangle$  pour arriver sur le menu Edition des chaînes.

Presser OK pour le sélectionner.

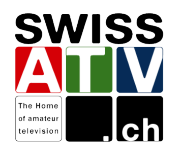

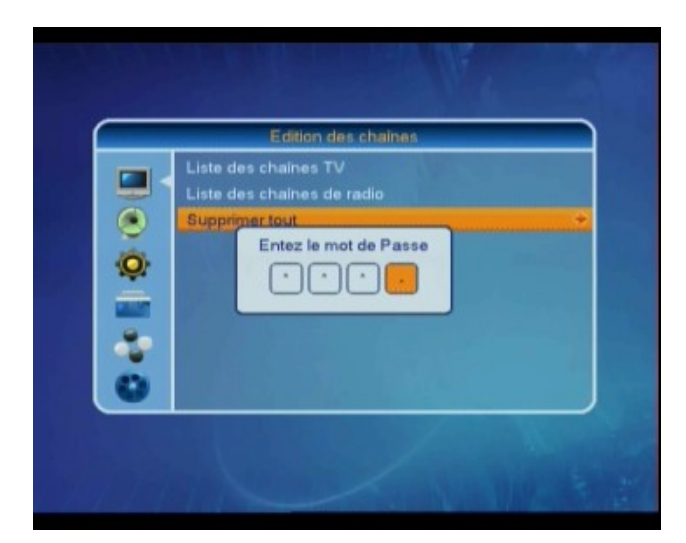

### Sélectionner **Supprimer tout** à l'aide de avec ▼ ou ▲ et confirmer avec **OK**.

Entrez le mot de passe : 0000

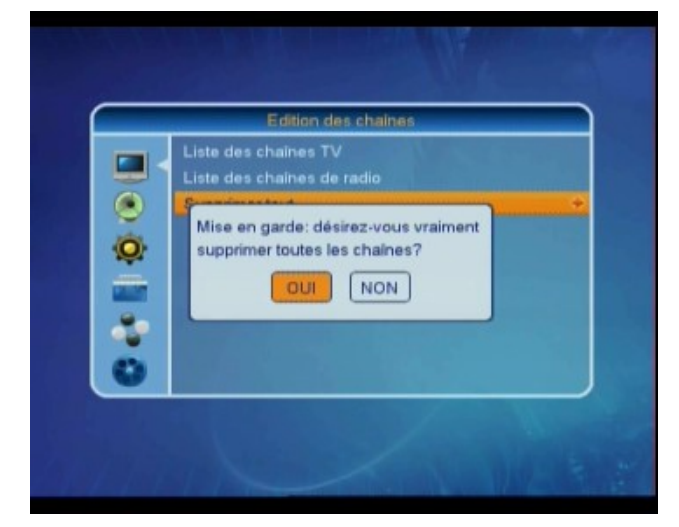

Confirmer la suppression avec OK.

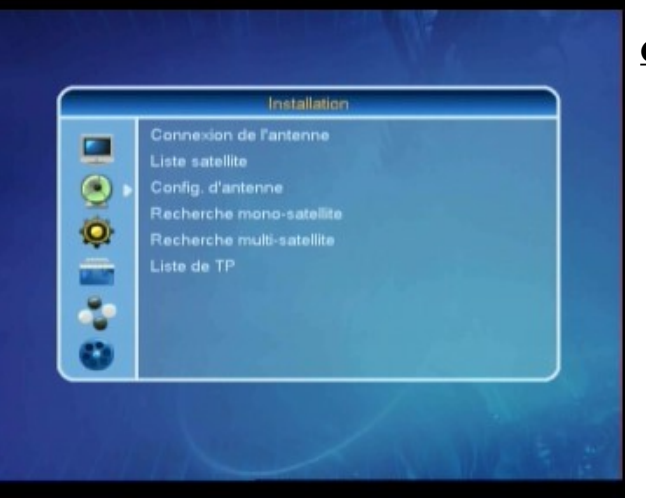

### Configurer un nouveau satellite HB-DATV

Presser MENU

Puis  $\lor$  ou  $\blacktriangle$  pour arriver sur le menu **Installation**.

Presser OK pour le sélectionner.

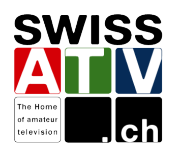

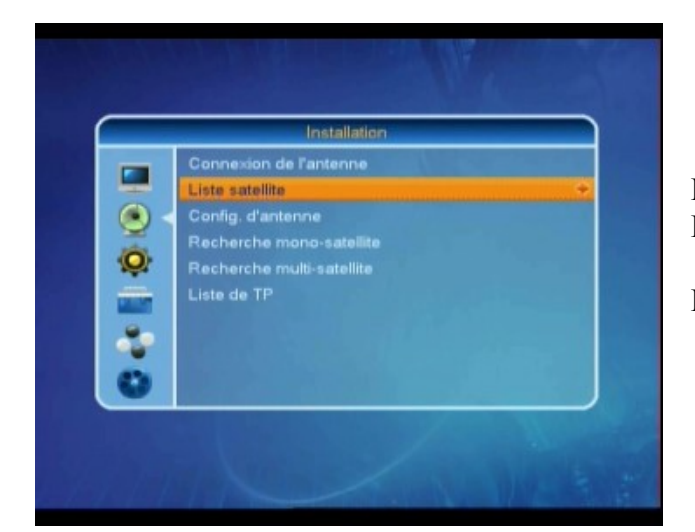

Puis  $\lor$  ou  $\blacktriangle$  pour arriver sur le menu Liste satellite.

Presser OK pour le sélectionner.

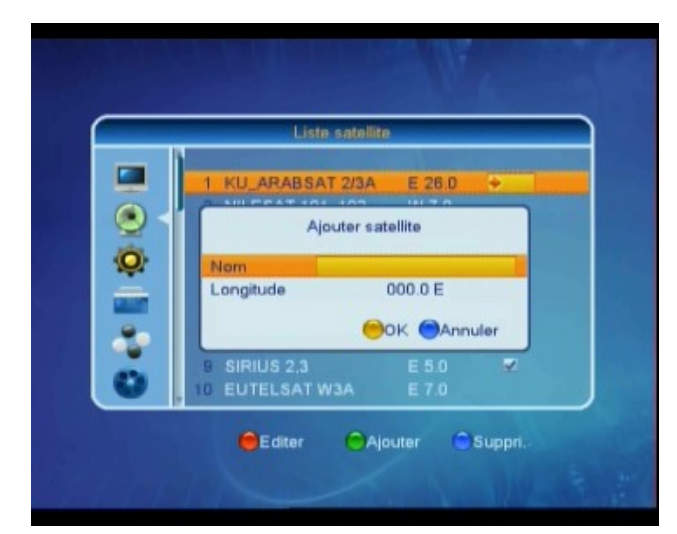

Presser le **Bouton Vert (zoom)** pour ajouter un satellite.

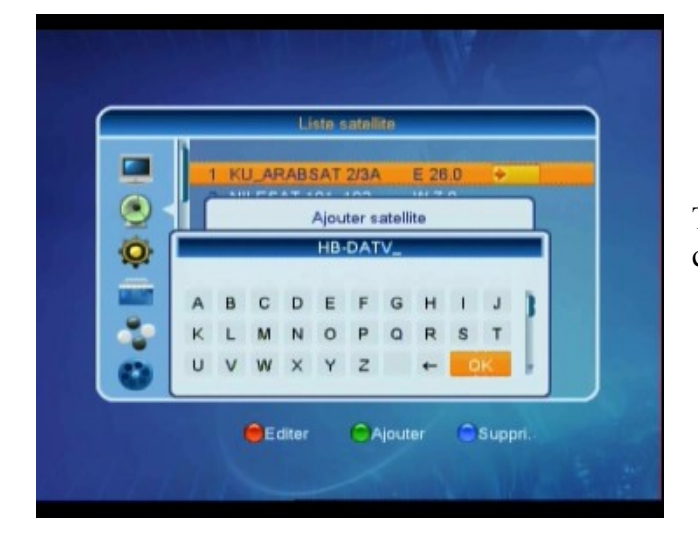

Taper le nom à l'aide de  $\lor$ ,  $\blacktriangle$ ,  $\triangleright$ ,  $\blacklozenge$ , et confirmer en pressant **OK** dans le tableau.

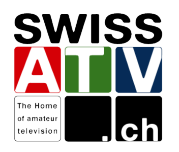

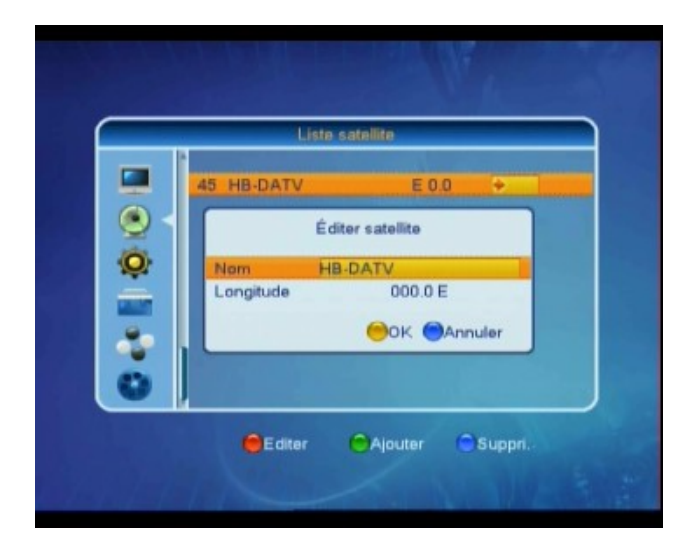

Confirmer le nom du satellite en pressant le **Bouton Jaune (M/P) (zoom).** 

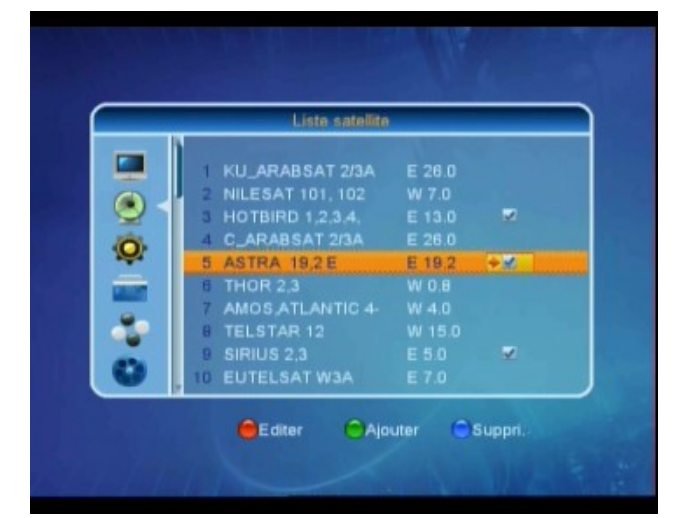

## 

### Désélectionner les satellites commerciaux

A l'aide  $\mathbf{\nabla}$  ou  $\mathbf{A}$  sélectionner le satellite à ne plus afficher.

Puis OK pour le désélectionner.

### Sélectionner le satellite HB-DATV

A l'aide ▼ ou ▲ sélectionner le satellite **HB-DATV** pour qu'il soit visible dans les menus de configuration.

Puis OK pour le sélectionner.

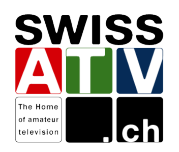

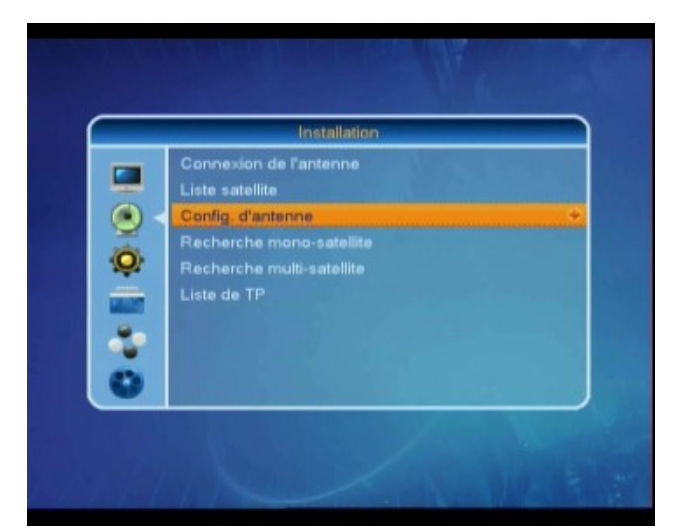

Presser MENU

Puis  $\lor$  ou  $\blacktriangle$  pour arriver sur le menu **Installation**.

Presser OK pour le sélectionner.

Puis  $\lor$  ou  $\blacktriangle$  pour arriver sur le menu **Config. d'antenne**.

Presser OK pour le sélectionner.

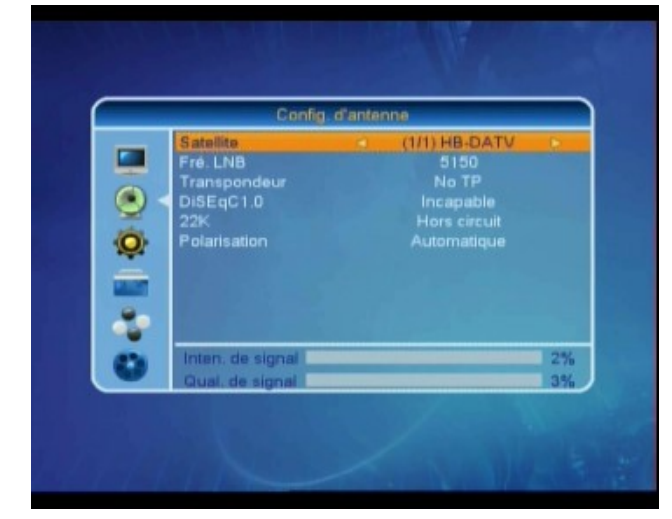

Si la procédure a bien été suivie, seul le satellite **HB-DATV** est visible.

Autrement le sélectionner avec  $\blacktriangleright$  et  $\blacktriangleleft$ .

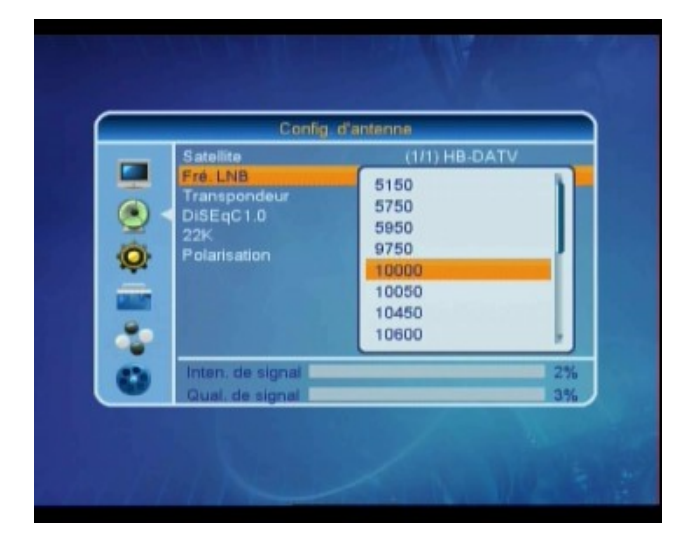

Puis ▼ ou ▲ pour arriver sur le menu Fré. LNB

Presser OK

Sélectionner la LO désirée dans le menu défilant avec ▼ ou ▲ et confirmer avec **OK**.

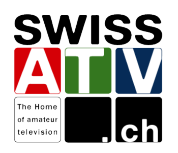

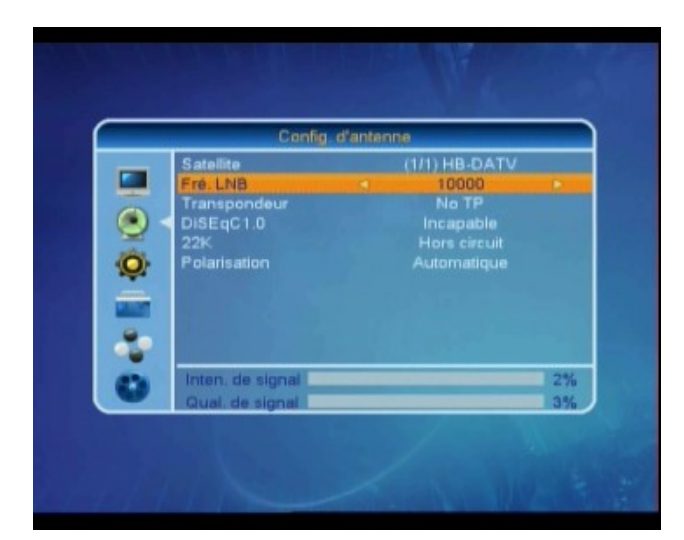

Ne rien toucher aux autres paramètres.

Presser EXIT

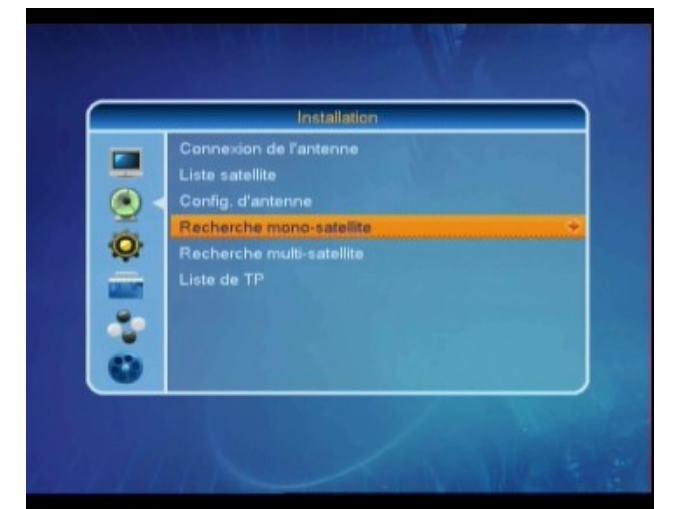

# Recherche mono-satellite Satellite Seulement FTA Becherche surrerenu Mode Recherche Mode Recherche

# Recherche automatique des chaînes du satellite HB-DATV

Sélectionner **Recherche mono-satellite** avec ▼ ou ▲

Presser OK

Ne rien toucher aux paramètres.

Sélectionner **Recherche** avec ▼ ou ▲

Presser OK

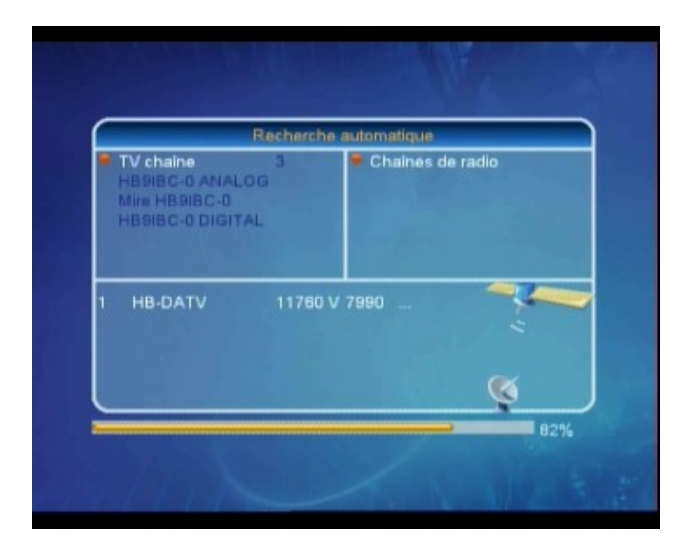

1 HB9IBC-0 ANALO 2 Mire HB9IBC-0 3 HB9IBC-0 DIGITAL

11760/7990/V

Le M30 effectue sa recherche automatique et cela prend un peu de temps...

Les chaînes trouvées sont affichées et le M30 retourne dans le menu **Recherche mono-satellite.** 

Presser EXIT, EXIT, EXIT

### Afficher une chaîne du satellite HB-DATV

Presser OK

Choisir la chaîne avec avec ▼ ou ▲

Presser OK

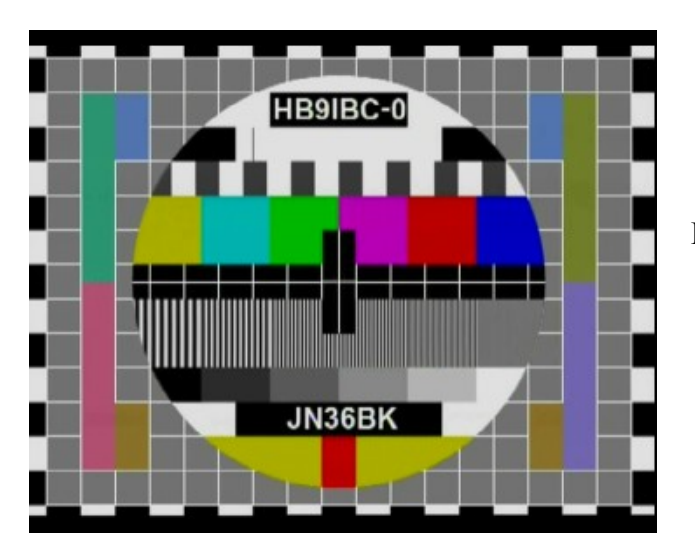

Et voilà !

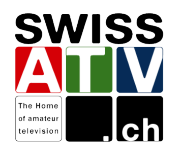

| Installation              |  |
|---------------------------|--|
| Connexion de l'antenne    |  |
| Coolio d'actence          |  |
| Becherche mono-satellit   |  |
| Recherche multi-satellite |  |
| Liste de TP               |  |
|                           |  |
|                           |  |
|                           |  |
|                           |  |

### Recherche des chaînes lorsque l'on connaît la fréquence et le symbole rate

Presser MENU

Puis ▼ ou ▲ pour arriver sur le menu Installation. Presser OK pour le sélectionner.

Puis  $\checkmark$  ou  $\blacktriangle$  pour arriver sur le menu Liste de TP.

Presser **OK** pour le sélectionner.

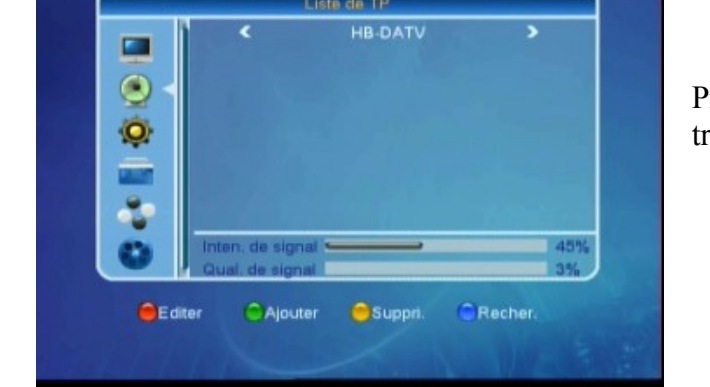

ste de TP

HB-DAT

Presser le **Bouton Vert (zoom)** pour ajouter un transponder.

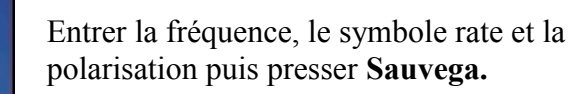

Les niveaux d'intensité et de qualité de signal s'affichent.

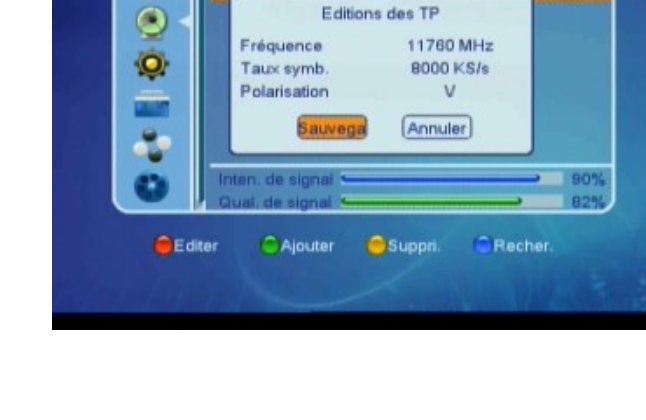

•

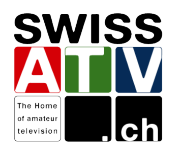

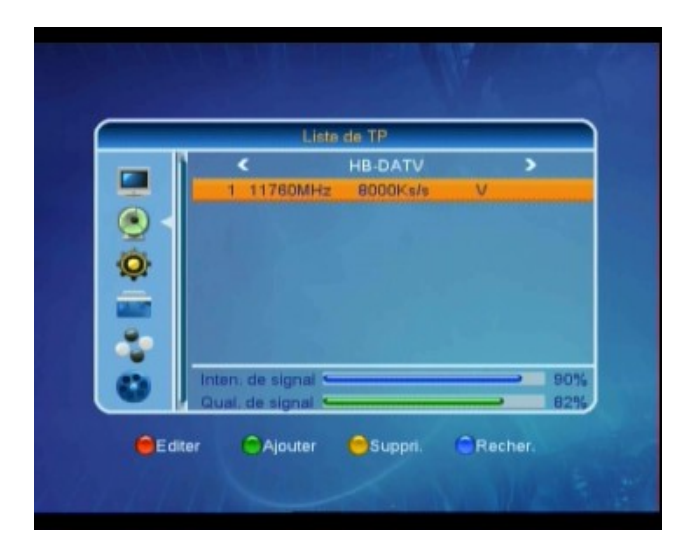

Le transponder est enregistré et les niveaux d'intensité et de qualité de signal s'affichent.

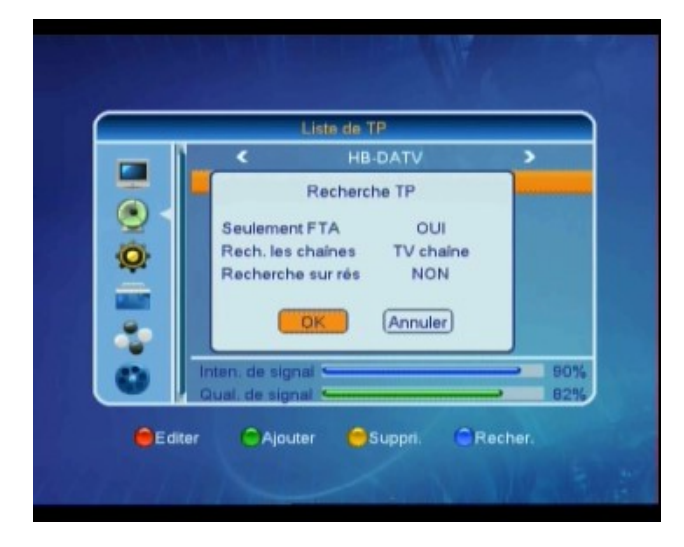

La recherche des chaînes du transponder s'effectue en pressant sur **Bouton Bleu (TIMER).** 

La suite de la procédure pour afficher les chaînes est la même que pour la recherche automatique.